Inschrijven als burgerhulpverlener kan via de website van HartslagNu: <u>www.hartslagnu.nl</u> Druk op de knop 'lk word burgerhulpverlener'

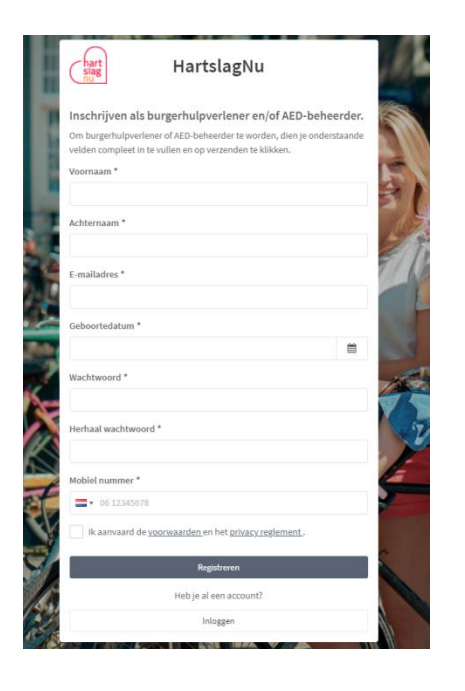

Vul de benodigde NAWgegevens in, ga akkoord met de voorwaarden en het privacy reglement en klik op 'Registreren'.

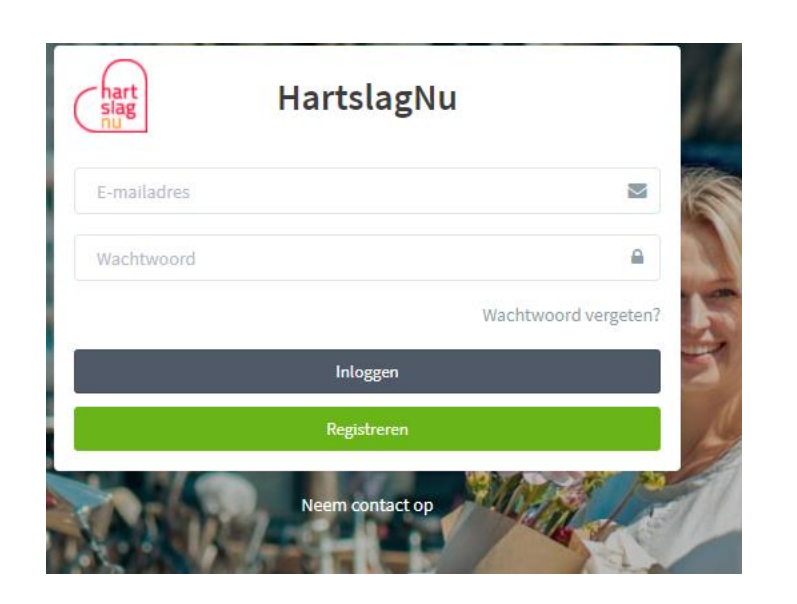

Na goedkeuring van HartslagNu kun je inloggen met je e-mailadres en wachtwoord. Ga naar 'Mijn profiel':

- Geef je beschikbaarheid op. Dit kun je per dag aangeven.
- Vul je opleidingsinstituut in.
- Geef de geldigheid van je diploma/certificaat door.
- Kies voor een van de volgende oproepmogelijkheden:
  - $\circ$  SMS
  - o **Telefoon**
  - o App
  - o SMS/App
  - SMS/telefoon

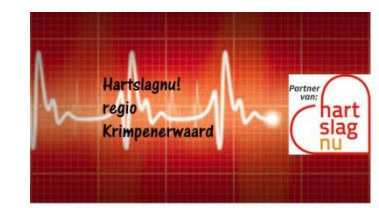

# **Instellen iPhone**

- Sla het nummer +3197005159109 op in je contactenlijst.
- Beltoon:
  - Anders dan je standaard geluid, zodat de oproep makkelijk te herkennen is.
  - Kies 'Altijd aan voor noodgevallen'.
- SMS:
  - Anders dan je standaard geluid, zodat het bericht makkelijk te herkennen is.
  - Kies 'Altijd aan voor noodgevallen'.
- App:
  - Kies geluid in de app.
  - Let op: bij "Niet Storen" of in de stille modus komt het bericht in de app niet door!

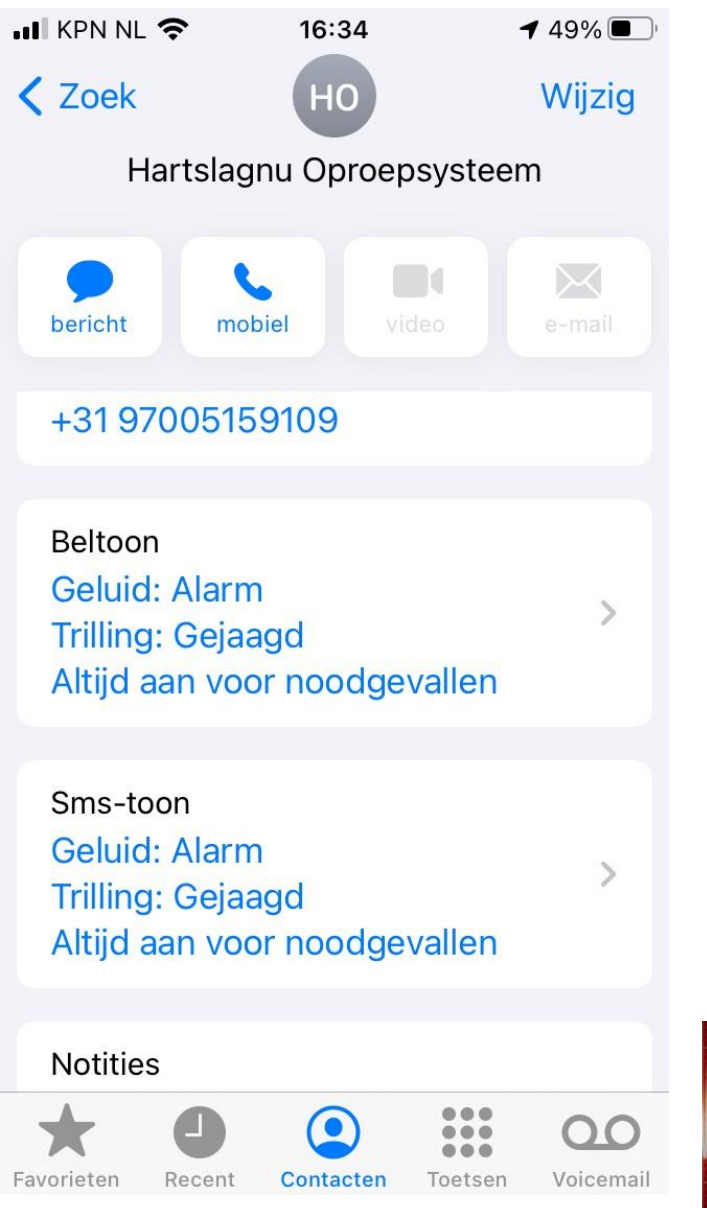

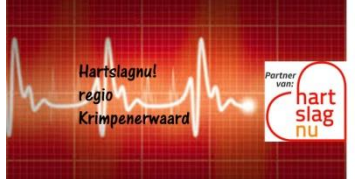

## **Instellen Android**

- Sla het nummer +3197005159109 op in je contactenlijst.
  - Markeer dit nummer met een sterretje.
- Beltoon:
  - Anders dan je standaard geluid, zodat de oproep makkelijk te herkennen is.
- SMS:
  - Anders dan je standaard geluid, zodat het bericht makkelijk te herkennen is.
- Stel in dat 'contacten met ster' toch mogen storen bij 'niet storen' (zie afbeelding rechts) Let op: de instellingen kunnen per apparaat verschillen.
  - > Open 'Instellingen' van de telefoon.
  - > Tik op 'Geluid' en dan 'Niet storen'.
  - > Tik bij 'Uitzonderingen' op 'Oproepen'.
  - > Tik op 'Oproepen toestaan' om gesprekken toe te staan.

➢ Kies vervolgens van welke personen gesprekken kunnen doorkomen: van iedereen, alleen van contacten of alleen van contacten met ster/favorieten. Kies hierbij minimaal voor contacten met ster/favorieten.

- App:
  - Kies geluid in de app.
  - Ga naar Instellingen > Apps > HartslagNu app > Meldingen > Klik op 'Alarmmeldingen' > Zet de schuifbalk bij 'Niet storen negeren' aan. Als je dat hebt gedaan, dien je nog een geluid te wijzigen, anders krijg je enkel een trillende melding en geen geluid. Kies bij voorkeur voor een hard en lang geluid, zodat deze langer afspeelt.

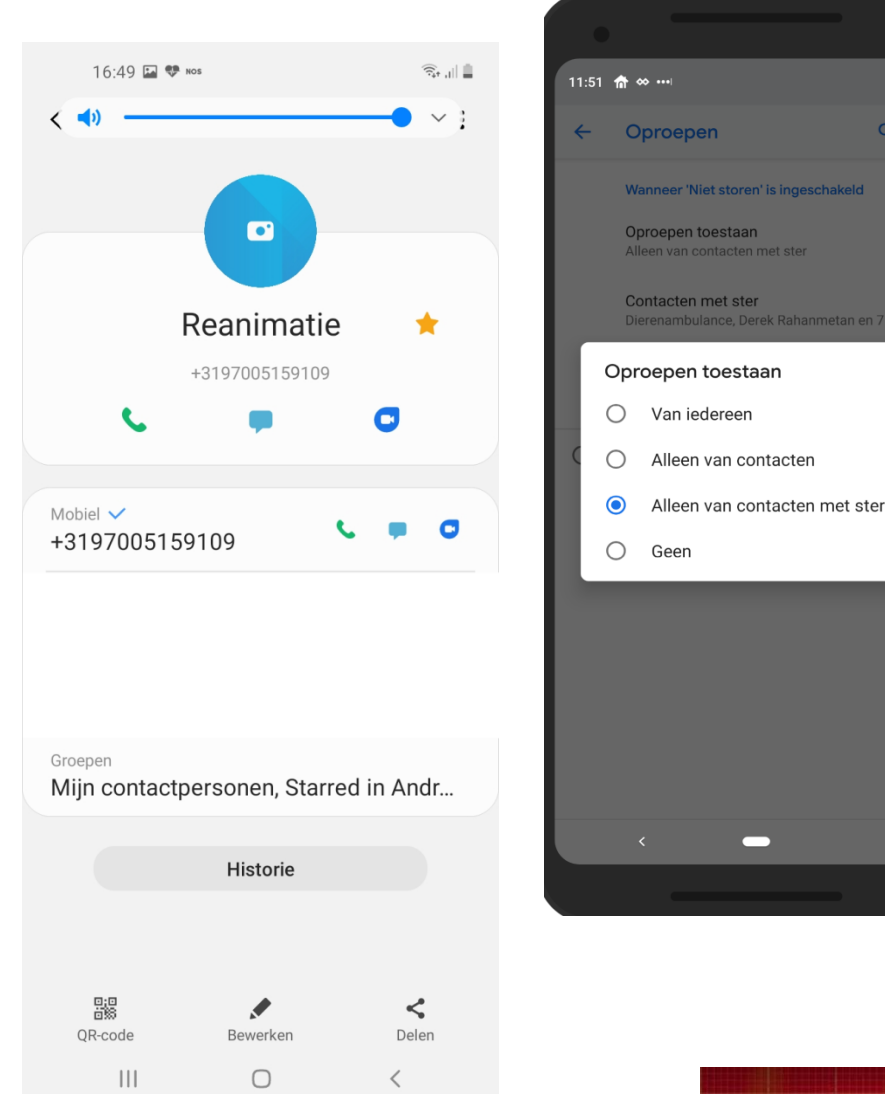

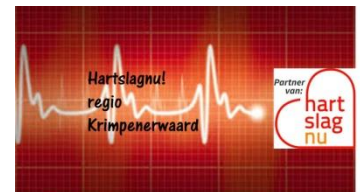

 $\mathbf{T}$ 

Instellen app

Op basis van je GPS-locatie wordt je opgeroepen.

- Vul je profiel volledig in. Denk aan NAW-gegevens, beschikbaarheid en opleiding.
- Zet de GPS-functie van je telefoon aan.
- Laat de app op de achtergrond draaien om pushmeldingen te ontvangen. Dit geldt alleen voor iPhone en Android versie 7 of lager.
- Stel het geluid in. Verander ook notificatie geluid.

| 내 KPN NL 후 19:48 <b>1 전</b>             | 🖬 KPN NL 🗢 19:46  | 🔊 🙋 47% 🔲 | HIKPN NL ♥ 19:47 ♥ ■<br>← WIJZIG MIJN PROFIEL                                 | 47% ■                                                                                                    | Training                    |                |
|-----------------------------------------|-------------------|-----------|-------------------------------------------------------------------------------|----------------------------------------------------------------------------------------------------|-----------------------------|----------------|
| NIET STUREN: UII<br>Je wordt opgeroepen | ← KIES EEN GELUID |           | Bepaal hier je beschikbaarheid. Als je                                        | even Om gealarmeerd te kunnen worden is                                                                                                    | Opleidingsinstituut         | EHBO verenigin |
| <ul> <li>Tijdlijn</li> </ul>            | Default           | ~         | niet gestoord wilt worden, kun je jour<br>beschikbaarheid aanpassen in het me | w net een voorwaaroe dat je een<br>enu. reanimatie- & AED-training hebt gevolgd.<br>Vul daarom onderstaande velden in. Heb<br>je nog geen training gevolgd? Vul hier dan | Soort opleiding             | EHBO diploma   |
| 🆀 Mijn profiel                          | Alarm 1           |           | lk ben altijd beschikbaar                                                     | Ik heb een geldige training gev                                                                                                    | Mijn training is geldig tot | 01-11-2021     |
| Mijn HSN paspoort                       |                   |           | zondag 00:00 - 23                                                             | Certificaat                                                                                                    | Certificaat                 | a              |
| Mijn beschikbaarheid                    | Alarm 2           |           | maandag 00:00 - 23                                                            | Upload certificaat Not selected >                                                                                                    | certificate                 |                |
| 🗠 Resultaten                            | Alarm 3           |           | dinsdag 00:00 - 23                                                            | 59 > Oplaidia selectionst EMPO varianisian                                                                                                    |                             |                |
| AED's in de buurt                       |                   |           | woensdag 00:00 - 23                                                           |                                                                                                    | Verwijder acco              | ount           |
| ┛ Over HartslagNu                       | Opslaan           |           | donderdag 00:00 - 23                                                          | 59 > Geldigheidsdatum                                                                                                    |                             |                |
| Vraag en antwoord                       |                   |           | vrijdag 00:00 - 23                                                            | 59 > 29 augustus 2018                                                                                                    |                             |                |
| Contact                                 |                   |           | zaterdag 00:00 - 23                                                           | <b>59</b> 31 oktober 2020                                                                                                    |                             |                |

Handleiding

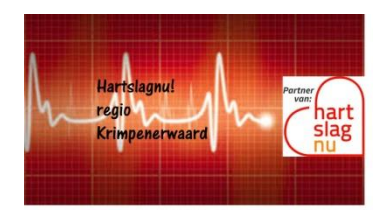

#### Let op: bij 'Niet Storen' of in de stille modus komt het bericht in de app niet door!

Alarmering

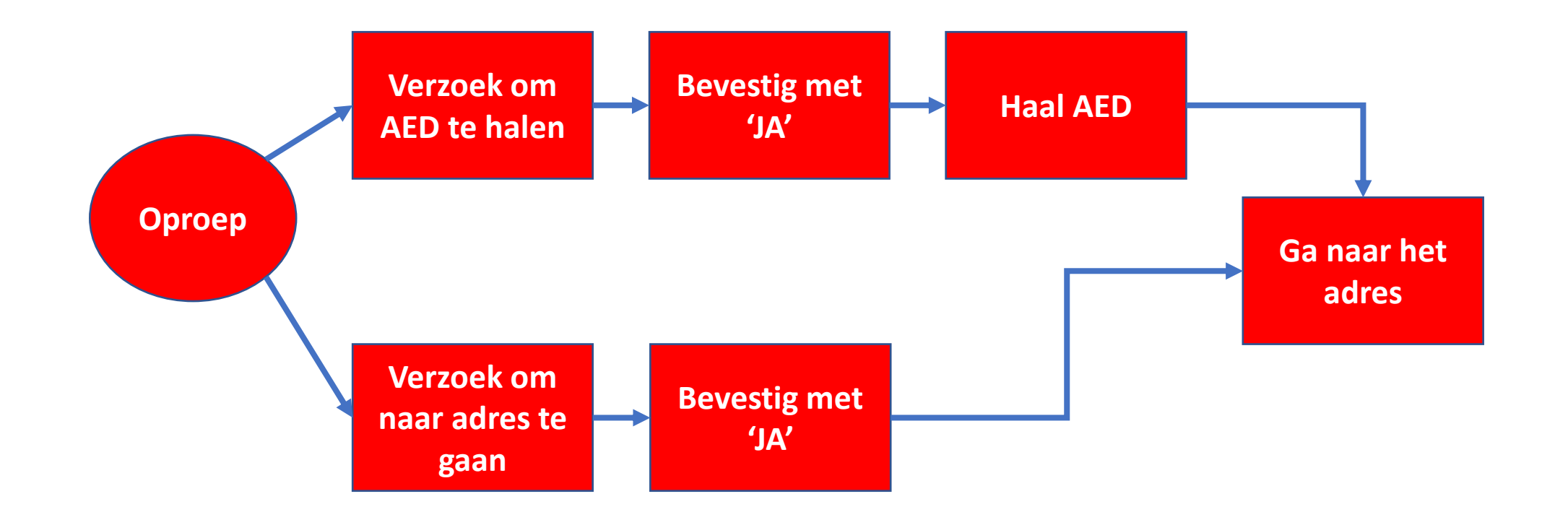

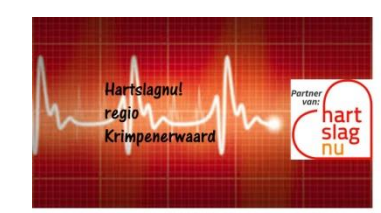

V 1.0 2021

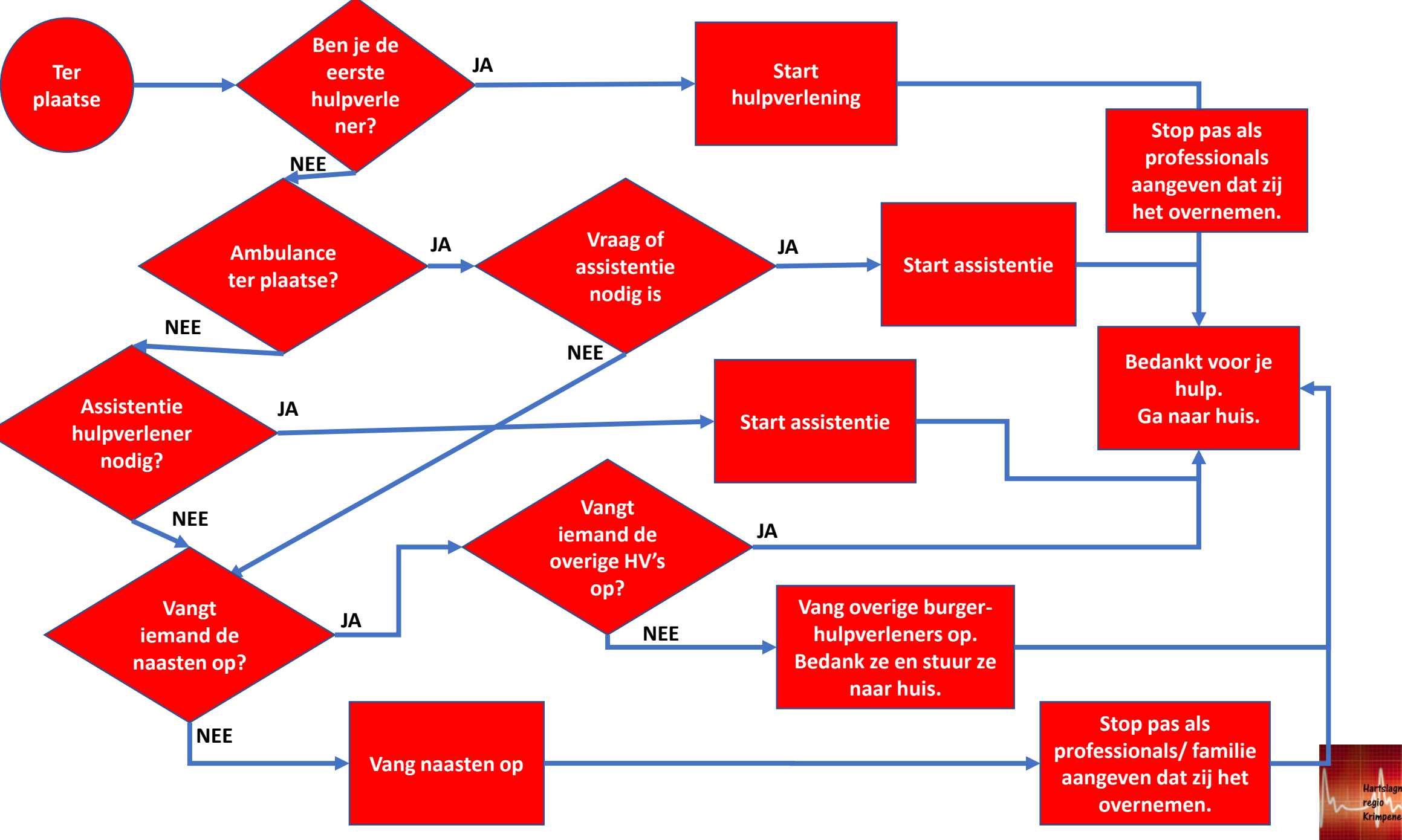

hart

V 1.0 2021